# 广州市失业保险技能提升补贴申领操作指引

# 第一章 广东省人力资源和社会保障厅网上服务平台 系统操作指南

## 1.1 失业保险技能提升补贴申请

1.1.1功能介绍

符合领取失业保险技能提升补贴条件的人员进行补贴申请。

#### 1.1.2具体步骤

1.登 陆: 广东省人力资源和社会保障厅网上服务平台
<u>http://ggfw.gdhrss.gov.cn/gdggfw/index.shtm1</u> -->社会保险-->失业保险
待遇-->失业保险技能提升补贴申请,如下图:

| ♀ 广州 切換 単位 |                                    | 🔢 服务目录 🛛 🙁    | ☆ 我的收藏 | 😋 我的预受理 🛛 🕻 | 🕽 消息 🛛 退出 |
|------------|------------------------------------|---------------|--------|-------------|-----------|
| 🛞 广东省      | 首人力资源和社会保障厅                        | 「网上服务平台       | 请输入关   | 建字查询 🔍      |           |
| 服务目录       |                                    |               |        |             |           |
| 全部 章       | E询类 网上即办类 预受理类                     |               |        |             |           |
| 全部 社       | ↓会保险 人事人才 劳动就业                     | 综合服务          |        |             |           |
| 全部 社       | 土保公共关系 养老保险待遇 生育                   | 保险待遇医疗保险待遇    | 失业保险待遇 | 工伤保险待遇      |           |
| 业务内容       |                                    |               |        |             |           |
| Ě          | 失业保险技能提升补贴申请<br>失业保险技能提升补贴申请       | 上即办类 ) 失业保险待遇 |        |             |           |
|            | 失业保险技能提升补贴申请进度<br>失业保险技能提升补贴申请进度查询 | 查询 查询美 失业保险待遇 |        |             |           |
| @=         | 失业保险技能补贴申领公示 🔤 失业保险技能补贴申领公示        | 词类 失业保险待遇     |        |             |           |

2.进入登陆界面,已注册用户需输入用户名、密码、验证码进行登陆;首次 登陆者可以在此界面进行个人注册获取用户名和设置密码,如下图:

| & 广东省人力 | 资源和社会保障厅网   | 上服务平台                                                         |
|---------|-------------|---------------------------------------------------------------|
| 广东人社    | 土移动端        | 个人登录 单位登录                                                     |
|         |             | 用 户 名:<br>密 码:<br>验 证 码:<br>请谨慎前入用产名和密码,密码连续错误5次质例号符线物型1/1971 |
| 广东人社APP | 广东人社服务做信公众号 | 登录                                                            |

## 由于省内证书和省外证书操作有差异,现分别对两种证书的操作进行说明 省内证书:

1.进入失业保险技能补贴申请页面,在查询输入框中输入职业资格(技能等级)证书编号、参保地(选广州),点击"查询"按钮进行数据查询。系统自动按如下顺序进行校验:①查验年龄是否符合要求(男不大于 60 周岁,女不大于 55 周岁);②查验证书是否已申领补贴;③校验证书核发日期是否满足申领条件;
④通过各地市失业保险缴费接口查验是否企业职工失业缴费满 36 月;⑤校验证书等级是否符合要求(3,4,5 级),若其中一项不符合申领条件则系统提示错误信息,若满足申领条件则可继续办理失业保险技能提升补贴申请,显示效果如下图所示:

| ♥ 广州 切換 单位网厅        | 🔢 服务目录          | (2) ge」 ☆ 我的收藏 | 😋 我的预受理 🛛 🗘 消息 | し退出    |
|---------------------|-----------------|----------------|----------------|--------|
| 🛞 广东省人力资源和社         | 会保障厅网上服务等       | 平台 请输入关        | 建字查询 Q         |        |
| 失业保险技能提升补贴申请        |                 |                | (2) 首页>> 失业保   | 验待遇 收藏 |
| ↓证书信息查询             |                 |                |                |        |
|                     |                 |                |                | 公告     |
| *姓名                 | i i             |                |                |        |
| 证件类型                | 居民身份证(户口薄)      | •              |                |        |
| *证件号码               | 4401031 090415. |                |                |        |
| *职业资格(技能等<br>级)证书编号 |                 |                |                |        |
| *参保地                | 请选择             | •              |                |        |
|                     | 查询              |                |                |        |

2.查询数据后,系统自动带出个人基本信息,证书信息,申领信息,录入申领信息后(其中带有红色\*的为必填信息,底色为灰色的不能再修改),点击"提交"按钮提交信息,出现弹框"提交成功"后即完成申请,如下图所示:

| 保险技能提升补贴                 | 申请              |      |          | (2) 首页>> 失业保险待遇 |
|--------------------------|-----------------|------|----------|-----------------|
| 业保险技能提升补贴申               | 清               |      |          |                 |
| 申报信息                     |                 |      | 完善信息     |                 |
| *姓名                      | 蒽               |      | *文化程度    | 其他              |
| *身份证号                    | 440103194       |      | *手机号码    | 1371. 1         |
| *证书编号                    | 44010315 315    |      | 由序行首     | 3515 @qq.com    |
| *工种名称                    | 测试测试            |      | *银行卡(账)号 | 6214891 8       |
| 证书等级                     | 高级工/三级          | •    | *开户银行名称  | 中国光大银行          |
| *证书类型                    | 职业资格证书          | 信息   | ×        | 信息请核对,如需调整请更改   |
| *证书核发地                   | 广西壮族自治区         | 提交成功 |          |                 |
| *证书核发日期                  | 20190116        |      | 确定       |                 |
| *申报金额(元)                 | 2000.0          |      |          |                 |
| *申报日期                    | 20190116        |      |          |                 |
| *失业保险参保缴费<br>月数          | 150             |      |          |                 |
| *申报日期<br>*失业保险参保缴费<br>月数 | 20190116<br>150 |      |          |                 |

#### 省外证书:

 1.进入失业保险技能补贴申请页面,在查询输入框中输入职业资格(技能等级)证书编号、参保地(选广州),点击"查询"按钮进行数据查询,系统校验:
 ①查验年龄是否符合要求(男不大于 60 周岁,女不大于 55 周岁);②查验证书 是否已申领补贴;若其中一项不符合申领条件则系统提示错误信息,若满足条件则可继续操作,如下图所示:

| ♀ 广州 切換 单位网厅        | 111 服务目录         | ⑧ ge 」 ☆ 我的收藏   | 😋 我的预受理 🛛 🗘 消息 | し退出    |
|---------------------|------------------|-----------------|----------------|--------|
| 🐼 广东省人力资源和社         | :会保障厅网上服务平       | 2 <b>台</b> 请输入关 | 法律字查询 〇        |        |
| 失业保险技能提升补贴申请        |                  |                 | (2) 首页>> 失业保   | 验待遇 收藏 |
| 证书信息查询              |                  |                 |                |        |
|                     |                  |                 |                | 公告     |
| *姓名                 | Ē                |                 |                |        |
| 证件类型                | 居民身份证(户口薄)       | •               |                |        |
| *证件号码               | 4401031: 090415. |                 |                |        |
| *职业资格(技能等<br>级)证书编号 |                  |                 |                |        |
| *参保地                | 请选择              | •               |                |        |
|                     | 查询               |                 |                |        |

2.因省外证书在省证书库查询不到该证书信息,需手工录入证书核发日期、 工种名称、证书等级,点击"查询"按钮进行数据查询。系统自动按如下顺序进 行校验:①校验证书核发日期是否满足申领条件;②通过各地市失业保险缴费接 口查验是否企业职工失业缴费满 36 月;③校验证书等级是否符合要求(3,4,5 级), 若其中一项不符合申领条件则系统提示错误信息,若满足申领条件则可继续办理 失业保险技能提升补贴申请,显示效果如下图所示:

| ♀ 广州 切換 单位网厅                                                                      | 🏥 服务目录 🛛 🙁 😭 🛄 u 🖙 我的收藏 🕓 我的                                                                                                    | 预受理 🗘 消息 🖞 退出      |
|-----------------------------------------------------------------------------------|----------------------------------------------------------------------------------------------------|--------------------|
| 🛞 广东省人力资源和社                                                                       | 会保障厅网上服务平台 请输入关键字查询                                                                                                    | Q                  |
| 失业保险技能提升补贴申请                                                                      |                                                                                                    | (2) 首页>> 失业保险待遇 收藏 |
| 证书信息查询                                                                            |                                                                                                    | 公告                 |
| *姓名<br>证件类型<br>*证件号码<br>*职业资格(技能等<br>级)证书编号<br>*证书核发日期<br>*工种名称<br>*证书等级<br>*证书等级 | <ul> <li>▲</li> <li>▲</li></ul> |                    |
|                                                                                   | 查询                                                                                                    |                    |

3.点击查询后,系统自动带出个人基本信息、申领信息,录入证书类型、证 书核发地(其中带有红色\*的为必填信息,底色为灰色的不能再修改),点击"提 交"按钮提交信息,出现弹框"提交成功"后即完成申请,如下图所示:

| 化保险技能提升补贴       | 申请           |      |          | (2) 首页>> 失业保险待遇 |
|-----------------|--------------|------|----------|-----------------|
| 业保险技能提升补贴申      | 诗            |      |          |                 |
| 申报信息            |              |      | 完善信息     |                 |
| *姓名             | 葛            |      | *文化程度    | 其他              |
| *身份证号           | 440103194    |      | *手机号码    | 1371. 1         |
| *证书编号           | 44010315 115 |      | 由『狩笛     | 3515 @qq.com    |
| *工种名称           | 测试测试         |      | *银行卡(账)号 | 6214891 8       |
| 证书等级            | 高级工/三级       | •    | *开户银行名称  | 中国光大银行          |
| *证书类型           | 职业资格证书       | 信息   | ×        | 信息请核对,如需调整请更改   |
| *证书核发地          | 广西壮族自治区      | 提交成功 |          |                 |
| *证书核发日期         | 20190116     |      | 确定       |                 |
| *申报金额(元)        | 2000.0       |      |          |                 |
| *申报日期           | 20190116     |      |          |                 |
| *失业保险参保缴费<br>月数 | 150          |      |          |                 |
|                 |              |      |          |                 |

注意:带有红色星号(\*)的录入项为必录项;底色为灰色的信息项为只读项,不可录入。

## 1.2 失业保险技能提升补贴申请进度查询

#### 1.2.1功能介绍

对已申请失业保险技能提升补贴的申请进度进行查询。

#### 1.2.2具体步骤

1. 登陆: 广东省人力资源和社会保障厅网上服务平台

<u>http://ggfw.gdhrss.gov.cn/gdggfw/index.shtml</u> ->社会保险-->失业保险待 遇-->失业保险技能提升补贴申请进度查询,如下图:

| ♥ 广州 切换 单位网厅 問 服务目录 ② 登录                                                                        |
|-------------------------------------------------------------------------------------------------|
| ② 广东省人力资源和社会保障厅网上服务平台                                                                           |
| 服务目录                                                                                            |
| 全部 查询类 网上即办类 预受理关                                                                               |
| 全部 社会保险 人事人才 劳动就业 综合服务                                                                          |
| 全部 社保公共关系 养老保险待遇 生育保险待遇 医疗保险待遇 医疗保险待遇 工伤保险待遇                                                    |
| 业务内容                                                                                            |
| 失业保险技能提升补贴申请 网上咖啡美 失业保险按能提升补贴申请 医上咖啡类 失业保险技能提升补贴申请                                              |
| 失业保险技能提升补贴申请进度查询<br>专业保险技能提升补贴申请进度查询<br>失业保险技能提升补贴申请进度查询                                        |
| ● 失业保险技能补贴申领公示 查询美 失业保险按器<br>失业保险技能补贴申领公示                                                       |
| 2. 登陆后进入失业保险技能提升补贴申请进度查询页面,输入证书编号,点<br>击查询,出现审核状态,如下图:<br>♀ 广州 顺接 单QQF 图影目录 ⑧ 全 郑的陈雯理 ♀ 消息 ① 退出 |
| ① 广东省人力资源和社会保障厅网上服务平台                                                                           |

|                  | and the second second second second second second second second second second second second second second second |                 |    |
|------------------|----------------------------------------------------------------------------------------------------|-----------------|----|
| 失业保险技能提升补贴申请进度查询 |                                                                                                    | (2) 首页>> 失业保险待遇 | 收藏 |
| 失业保险技能提升补贴申请进度查询 |                                                                                                    |                 |    |
| "证书编号            | 3502647                                                                                                    | ]               |    |
|                  | 查询                                                                                                    | l               |    |

| ♥ 广州 切換 单位网厅   | [           | 🔃 服务目录 | t f             | 7 我的收藏 | 😋 我的预受理 | ♀ 消息     | () 退出   |    |
|----------------|-------------|--------|-----------------|--------|---------|----------|---------|----|
| 🕑 广东省人         | 力资源和社会保障厅网. | 上服突    | <del>等</del> 平台 | 请输入关   | 键字查询    | Q        |         |    |
| 失业保险技能提升补贴     | 申请进度查询      |        |                 |        | (1) 首引  | 豆>> 失业保障 | 金待遇 🛛 🕏 | て蔵 |
| 失业保险技能提升补贴申请   | 青进度查询       |        |                 |        |         |          |         |    |
| 申报信息           |             |        | 完善信息            |        |         |          |         |    |
| 姓名             | â           |        | 文化程度            | E 大学专科 | ł       |          | •       |    |
| 身份证号           | 440105      |        | 手机号码            | 13710  |         |          |         |    |
| 证书编号           | 4401031 5   |        | 由尽利             | 351    | qq.com  |          |         |    |
| 证书等级           | 中级工/四级 •    |        | 银行卡(账)号         | 62826  | j.      |          |         |    |
| 证书核发地          | 广西壮族自治区   ▼ |        | 开户银行名称          | 中国农业   | 银行      |          | •       |    |
| 证书核发日期         | 20181225    |        |                 |        |         |          |         |    |
| 申报金额(元)        | 1200.0      |        |                 |        |         |          |         |    |
| 申报日期           | 20181225    |        |                 |        |         |          |         |    |
| 失业保险参保缴费月<br>数 | 145         |        |                 |        |         |          |         |    |
|                |             |        |                 |        |         |          |         |    |
|                | 申请状态 待眠     | 审核     |                 | •      |         |          |         |    |

## 1.3 失业保险技能提升补贴申领公示

#### 1.3.1功能介绍

查询失业保险技能提升补贴公示情况。

#### 1.3.2具体步骤

 1. 登陆: 广东省人力资源和社会保障厅网上服务平台 <u>http://ggfw.gdhrss.gov.cn/gdggfw/index.shtml</u> -->社会保险-->失业保险 待遇 -->失业保险技能提升补贴申请进度查询,如下图:

| ♥ 广州 切換 单位网厅                                    | III 服务目录   (2) 登录 |
|-------------------------------------------------|-------------------|
| ② 广东省人力资源和社会保障厅网上服务平台                           | Q                 |
| 服务目录                                            |                   |
| 全部 查询类 网上即办类 预受理类                               |                   |
| 全部 社会保護 人事人才 劳动就业 综合服务                          |                   |
| 全部 社保公共关系 养老保险待遇 生育保险待遇 医疗保险待遇 失业保险待遇 工伤保       | <b></b> 梁险待遇      |
| 业务内容                                            |                   |
| 失业保险技能提升补贴申请 网上咖啡 医亚磺酸待遇<br>失业保险技能提升补贴申请        |                   |
| 失业保险技能提升补贴申请进度查询 查询罢 失业保险持漏<br>失业保险技能提升补贴申请进度查询 |                   |
| ● 三 失业保险技能补贴申领公示   查询类   失业保险技能补贴申领公示           |                   |

2. 进入失业保险技能提升补贴申领公示页面,选择参保地"广州",点击查 询,出现公示列表,如下图:

| ♀ 广州 切換 单位网厅                                                                          | 問服务目录 🛛 20 登录      |
|---------------------------------------------------------------------------------------|--------------------|
| ② 广东省人力资源和社会保障厅网上服务平台                                                                 | 字査询                |
| 失业保险技能补贴申领公示                                                                          | (2) 首页>> 失业保险待遇 收藏 |
| 失业保险技能提升补贴申领公示                                                                        |                    |
| *参保地 广州市 •                                                                            |                    |
| ♥ 广州 切換 单位网厅                                                                          | 服务目录 ② 登录          |
| ② 广东省人力资源和社会保障厅网上服务平台                                                                 | a                  |
| 失业保险技能补贴申领公示 (2)                                                                      | 首页>> 失业保险待遇 收藏     |
| 批次公示                                                                                  |                    |
| 关于2019年XXX批次失业保险支持参保职工提升职业技能补贴申领公示<br>温馨提示:(公示期:7日 投诉电话:12345 投诉邮箱:flswyxck@sina.com) |                    |
| 序号 姓名 证件号码 单位 参保缴费月 证书编号 工种名称 证书等级 期                                                  | 发日申报金额             |

# 第二章 广东人社手机 APP 操作指南

# 2.1 失业保险技能补贴申请

### 2.1.1功能介绍

符合领取失业保险技能提升补贴条件的人员进行补贴申请。

### 2.1.2具体步骤

1. 手机下载广东人社 APP: 点击广东人社 -->分类-->失业保险技能提升补贴-->注册获取账号、密码进行登陆-->失业保险技能提升补贴-->失业保险技能 补贴申请,如下图:

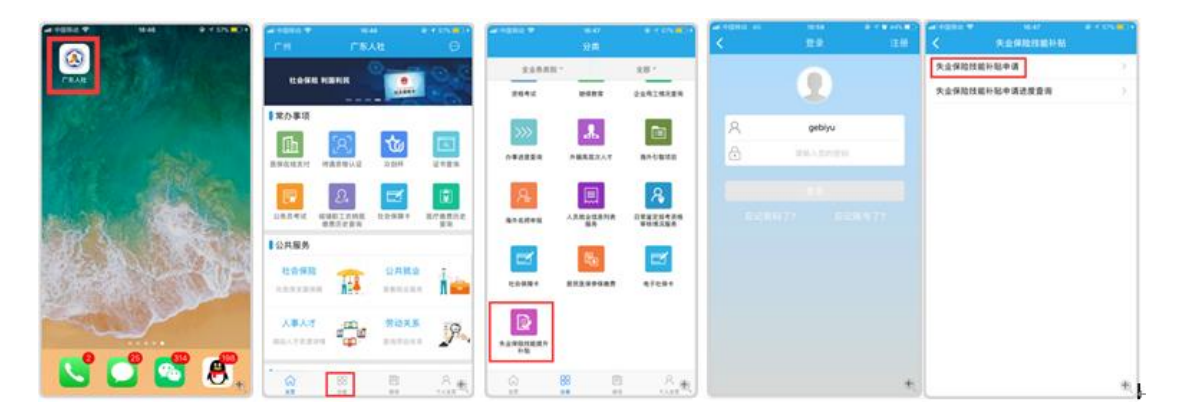

2.进入失业保险技能补贴申请页面,在查询输入框中输入职业资格(技能等级)证书编号、参保地(选广州),点击"查询"按钮进行数据查询。按步骤分别操作:需手工录入证书核发日期、工种名称、证书等级,点击"查询"按钮进行数据查询,系统自动带出个人基本信息、申领信息,录入证书类型、证书核发地(其中带有红色\*的为必填信息,底色为灰色的不能再修改),点击"提交"按钮提交信息,出现弹框"提交成功"后即完成申请,如下图所示:

| ari 90084) ♥ | 16:57 @ -< 59% <mark></mark> • | aal (100842) ♥ 16:58 | # 4 625 = +        | - 100 Fill | 17.80 • 7.60%      | 1 1000     | 0 0A 12 00 11 02 00 28 |
|--------------|--------------------------------|----------------------|--------------------|------------|--------------------|------------|------------------------|
| <            | 失业保险技能补贴申请                     | く 失业保险技能             | 补贴申请               | <          | 失业保险技能补贴申请         | X XXX      | KRIETS NO TO NO NO NO  |
| 118          | 2.0.0                          | 姓名                   | 2.016              | 申报信息       |                    | 申报信息       |                        |
| 证件类型         | 原民会会達 (产口用)                    | 证件类型                 | 総代合任(PQ用)          | 姓名         | <b>用田山</b>         | 证书核发日期     | 20190121               |
| 证件号码         | 440103198709041524             | 证件号码                 | 440103198709041524 | 身份证句       | 440103198709041524 | 申报金额(元)    | 2000                   |
| 职业资格供能       | \$级)证书编号 读绘入                   | 职业资格(技能等级)证书编号       | 111111111111119    | 证书编号       | 111111111119       | 申报日期       | 20190121               |
| 中保地          | 广州市                            | <b>学保地</b>           | rma -              | 工种名称       | 和唐書加書              | 失业保险参保缴费月数 | 150                    |
|              |                                | 证书核发日期               | 诸选择铁发日期            | 证书等级       | 高级工/三级             | 完善信息       |                        |
|              |                                | 工种名称                 | 1999人              | 证证书类别      | 职业资格证书(高中初) 💛      | 文化程度       | 其他い                    |
|              |                                | 证书等级                 | 高级工/三级             | 证书核发地      |                    | 手机号码       | All B                  |
|              |                                |                      |                    | 证书核发日期     | 20190121           | #43        |                        |
|              |                                |                      |                    | 申报金额(元)    | 2000               | 银行卡 (BE) 号 | 6214891200474238       |
|              |                                |                      |                    | 申报日期       | 20190121           | 开户银行名称     | 中國先大银行                 |
|              | æ,                             |                      | æ,                 | 失业保险参保缴费   | 150 TS             |            | <b>112</b> •           |

注意: 广东人社手机 APP 系统校验规则与网厅一致; 手机 APP 操作步骤可参考广东省 人力资源和社会保障厅网上服务平台系统操作指南。

## 2.2 失业保险技能补贴申请进度查询

#### 2.2.1功能介绍

对已申请失业保险技能提升补贴的申请进度进行查询。

#### 2.2.2具体步骤

1. 点击下载的广东人社手机 APP -->分类-->失业保险技能提升补贴-->失 业保险技能补贴申请进度查询,如下图:

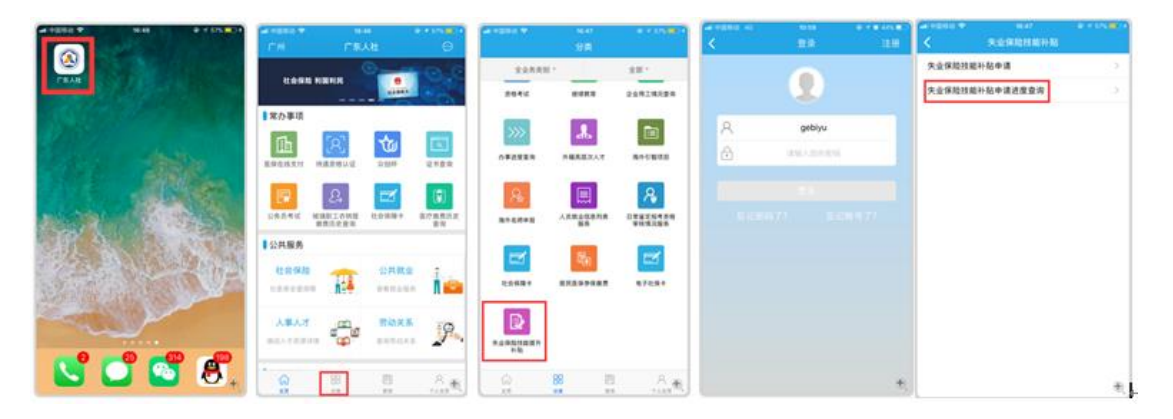

注意: 手机下载广东人社 APP, 完成注册登陆后, 下一次进入可不用再进行 登陆操作。